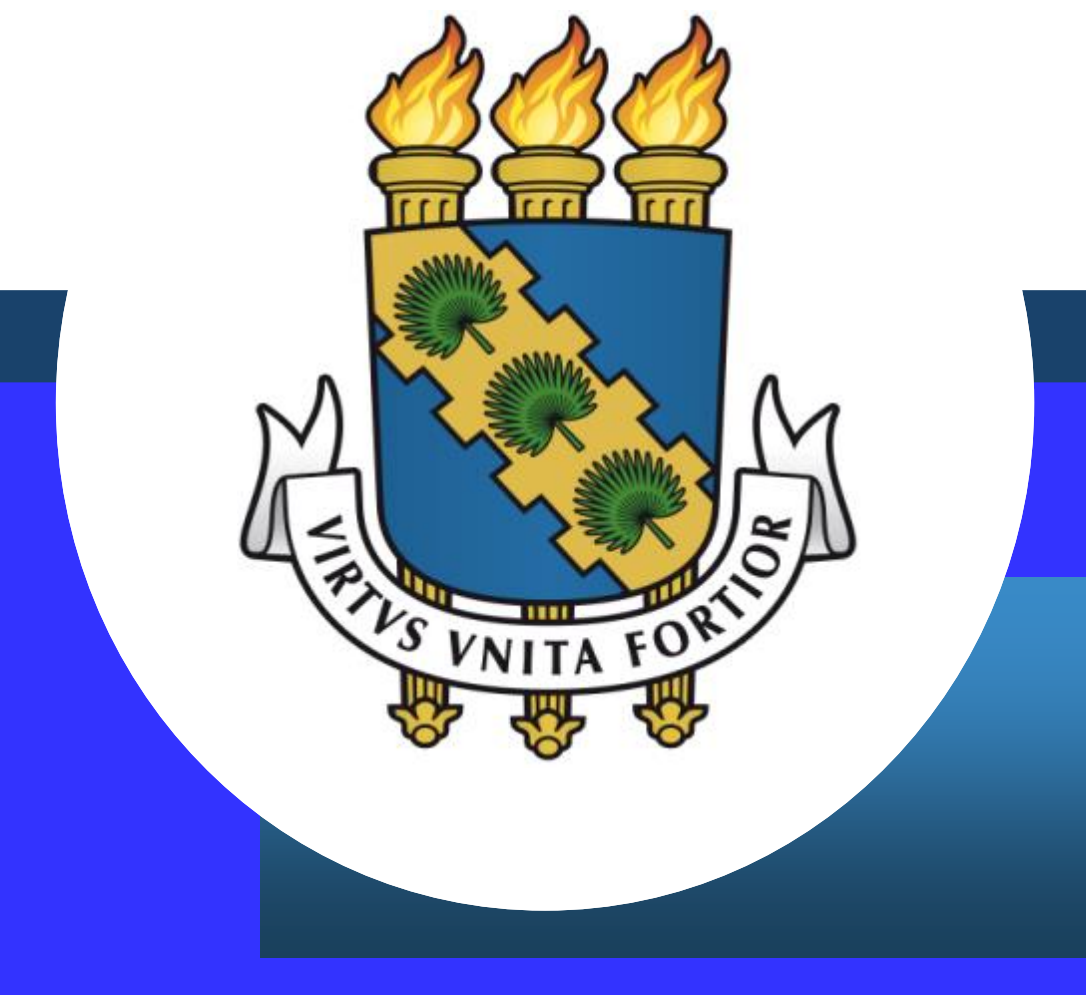

Auxílio-transporte Sigepe

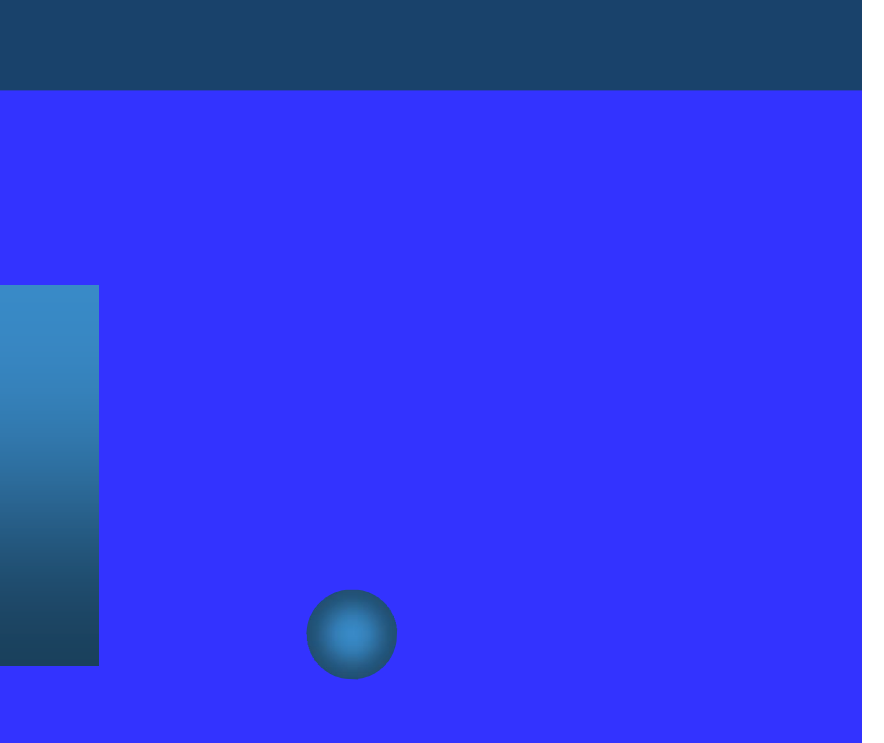

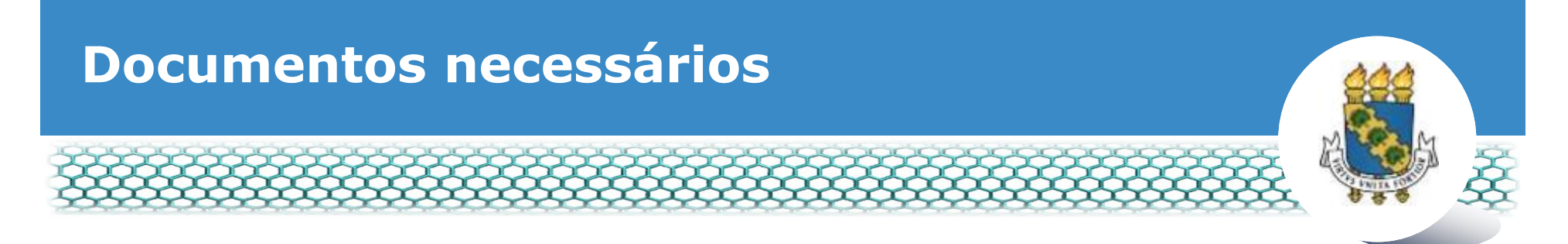

- Antes de dar continuidade a este passo a passo, será necessário que o servidor tenha salvo em seu computador os seguintes documentos digitalizados, <u>no</u> <u>formato PDF</u>:
  - É Comprovante de residência atualizado (validade de 3 meses) ó Água, energia ou telefone;
  - É Recibo de passagem quando utilizado transporte coletivo em trecho intermunicipal, fora da região metropolitana de Fortaleza;
  - É Declaração de Residência ó Se o servidor não possuir comprovante de residência em seu nome, deverá anexar a Declaração de Residência assinada pelo responsável e cópia do RG do declarante, disponível no link (http://www.progep.ufc.br/wp-content/uploads/2019/06/auxilio-transporte-residencia.pdf).

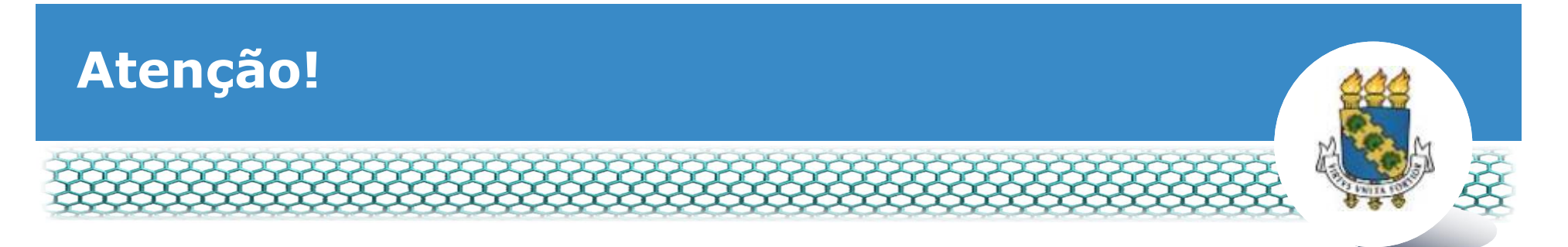

- Nos termos da Orientação Normativa nº 4/2014 da SRH/MPOG, entende-se por transporte coletivo o ônibus tipo urbano, o trem, o metrô, dentre outros, desde que revestidos das características de transporte coletivo de passageiros e devidamente regulamentados pelas autoridades competentes.
- O deslocamento considerado para fins de concessão do Auxílio-Transporte é aquele que compreende residência-trabalho e viceversa, excetuados aqueles realizados nos deslocamentos em intervalos para repouso ou alimentação durante a jornada de trabalho e aquelas efetuadas com transporte seletivos ou especiais. (Art. 1º da Medida Provisória nº 2.165-36/2001).

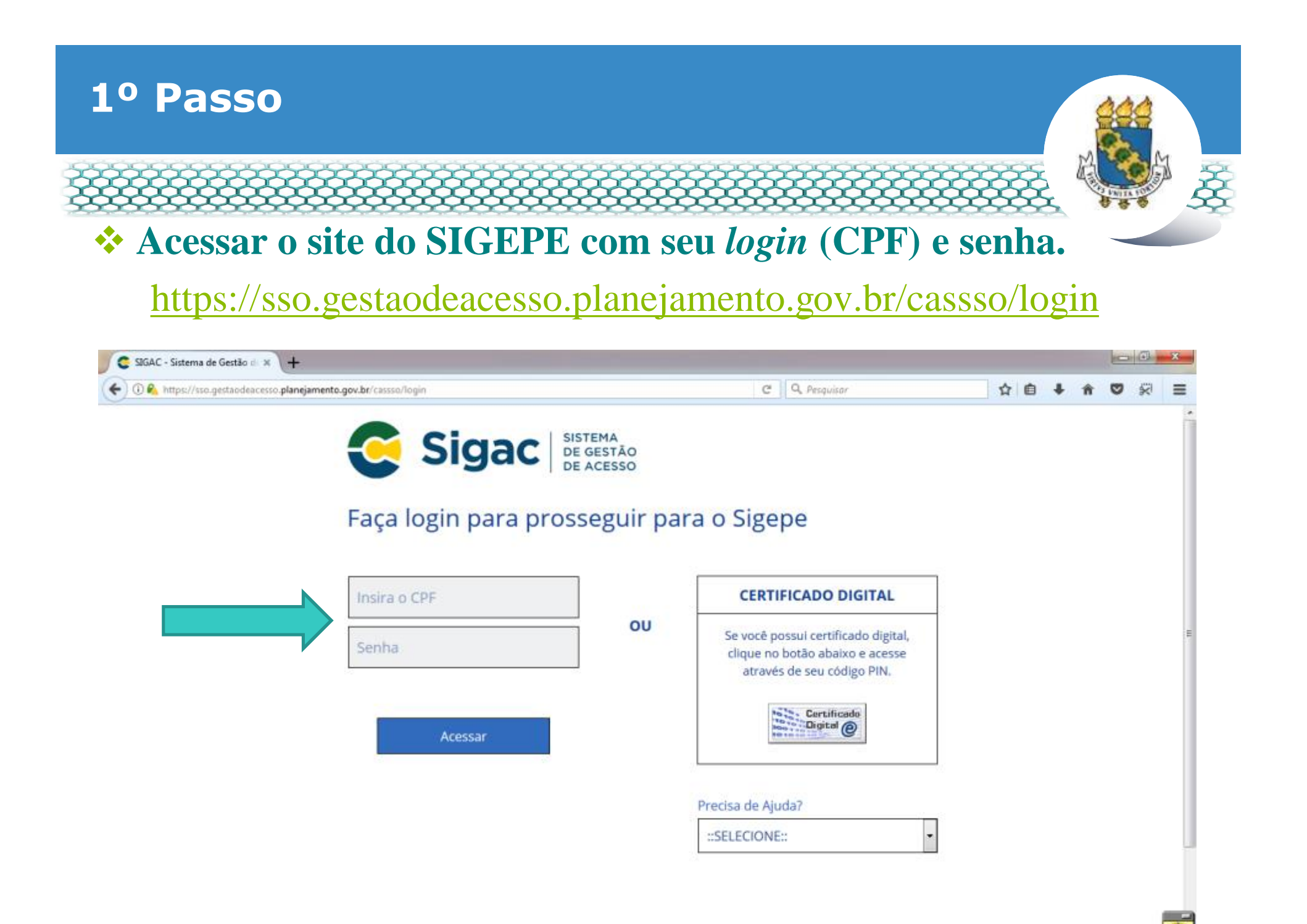

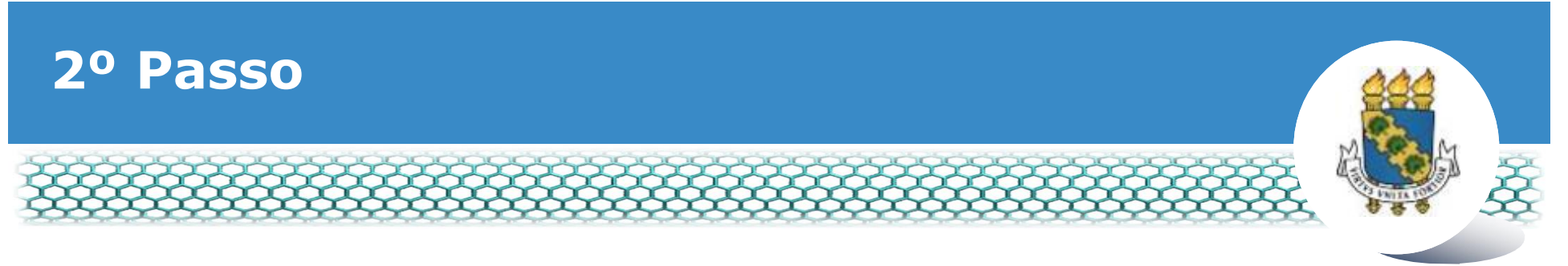

## **Clicar no primeiro ícone: õSigepe Servidor e Pensionistaö.**

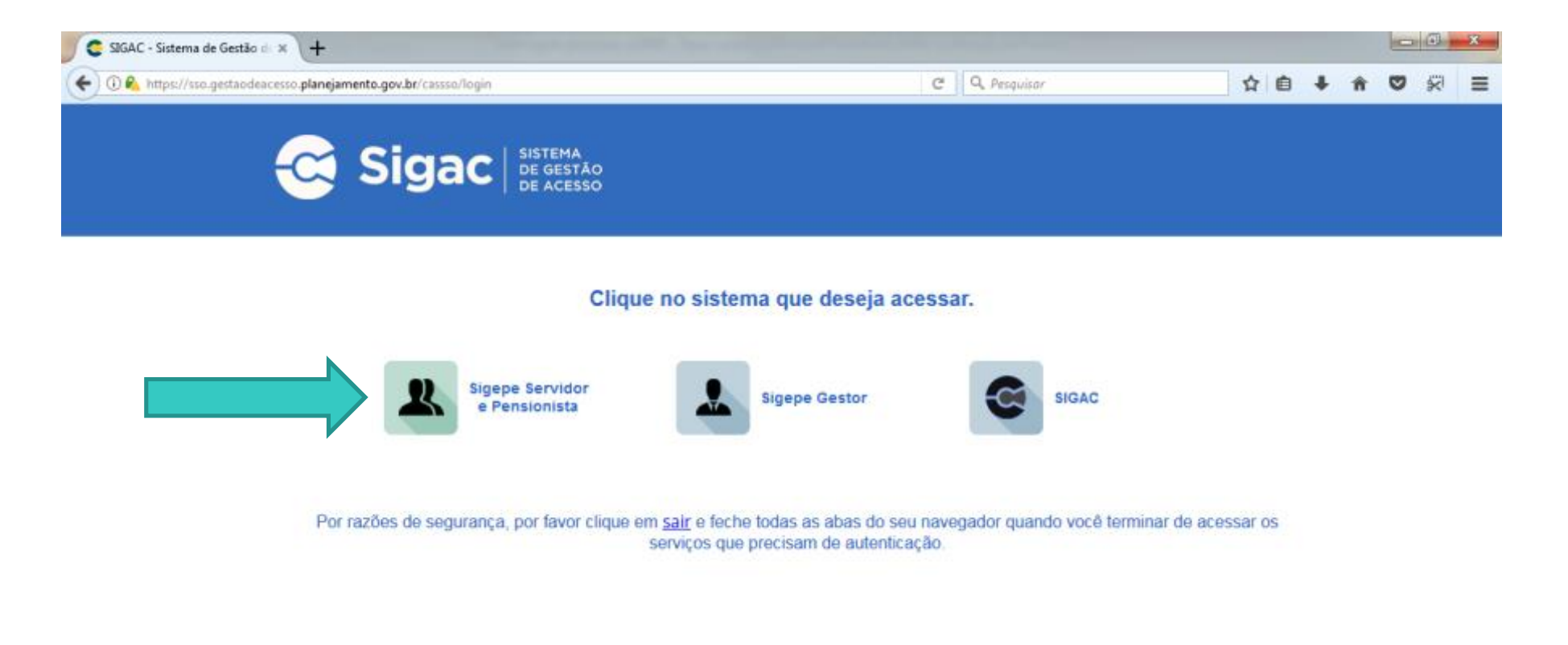

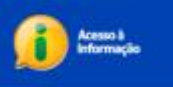

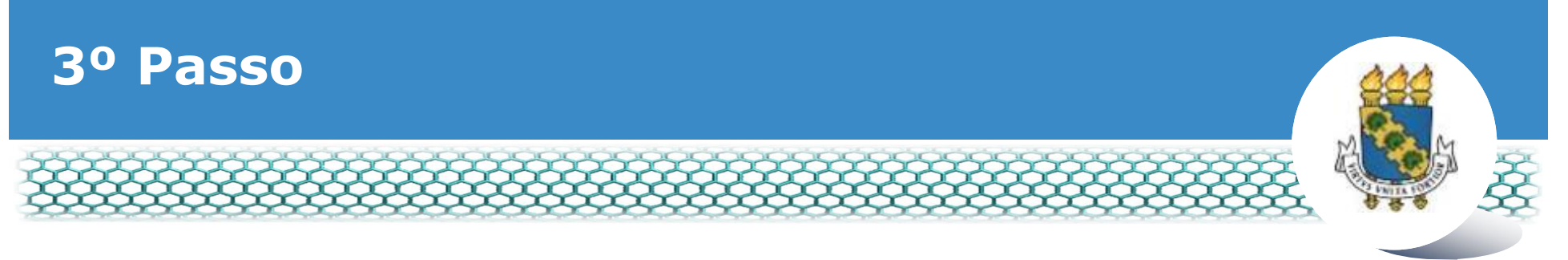

# **Clicar no ícone õRequerimentos Geraisö.**

| Sigepe                   | × \+                            |                                        |                                         | er og her state i |           |               |            |             |      |      |      |         | * |
|--------------------------|---------------------------------|----------------------------------------|-----------------------------------------|-------------------|-----------|---------------|------------|-------------|------|------|------|---------|---|
| ( De https://se          | nddor.sigepe.planejamento.gov   | .br/SIGEPE-PortalServidor/private/inic | io.jsf                                  | 10 C              | Q, Pesqu  | bar           |            |             | 0    | + 1  | 0    | 8       | ≡ |
|                          | 📀 BRASIL                        | Acesso à informação                    |                                         |                   | Participe | Serviços      | Legislação | Canais      |      |      |      |         | - |
| Ministério do Planejamen | nto, Orgamento e Gestão         |                                        |                                         |                   |           | pular para o  | conteúdo A | fonte norma | al A | - A' | e co | ntraște |   |
| SECEP                    |                                 |                                        |                                         |                   |           |               |            |             |      |      |      | 0       |   |
| See 13                   | STEMA DE GESTIO DE PESIONS      |                                        |                                         |                   |           |               | 1 Meij Car | dastro      |      |      | ~    | San.    |   |
| ×                        | SIGEPE                          |                                        |                                         |                   |           |               |            |             |      |      |      |         |   |
| Vocë es                  | tă em; Portal de Serviços do Se | rvidor / Área de Trabalho              |                                         |                   |           |               |            |             |      |      |      |         |   |
|                          |                                 | Área de Trabalho                       |                                         |                   |           |               |            |             |      |      |      |         |   |
|                          |                                 |                                        |                                         |                   |           |               |            |             |      |      |      |         |   |
|                          |                                 |                                        | 1 m                                     | <b>*</b>          |           | H1771         |            |             |      |      |      |         | E |
|                          |                                 | Último Contracheque                    | Dados Cadastrais                        | Férias            | Dat       | los Financeir | os         |             |      |      |      |         |   |
|                          |                                 | 2                                      | sh                                      | RPC               |           |               |            |             |      |      |      |         |   |
|                          |                                 |                                        |                                         | Previdencia       |           | EÓ            |            |             |      |      |      |         |   |
|                          |                                 | consignações                           | Saude do Servidor                       | Complementar      | Requ      | erimentos Ge  | rais       |             |      |      |      |         |   |
|                          |                                 |                                        | 0                                       |                   |           |               |            |             |      |      |      |         |   |
|                          |                                 | <b></b>                                | 0                                       |                   |           |               |            |             |      |      |      |         | U |
|                          |                                 | Central de Mensagens                   | Gerenciamento de<br>Dispositivos Móveis |                   |           |               |            |             |      |      |      |         |   |
|                          |                                 |                                        | propublitivoa intovela                  |                   |           |               |            |             |      |      |      | 11      |   |

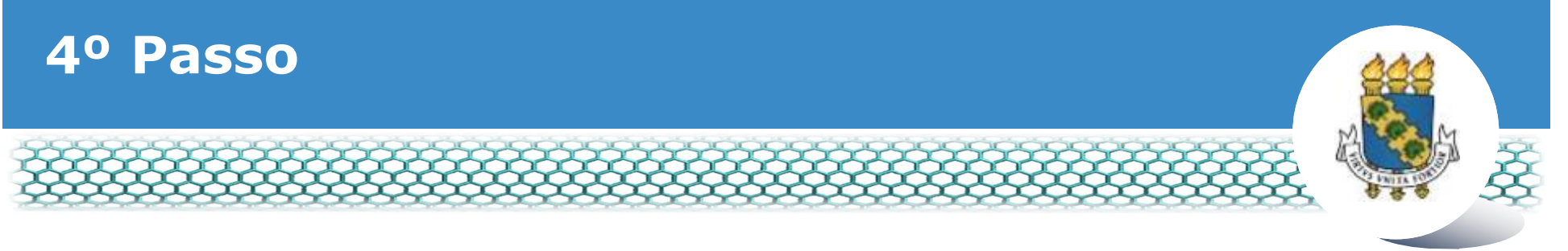

#### **Selecionar vínculo/matrícula referente à UFC.**

| ≡ S            | igep           | E SISTEMA<br>DE GESTÃO<br>DE PESSOAS |               |                                        | 🕂 📫 🛄 🖸 🕕                     |              |
|----------------|----------------|--------------------------------------|---------------|----------------------------------------|-------------------------------|--------------|
| VOCÊ ESTÁ AQUI | AREA DE TRABAL | LHO DO SERVIDOR /                    | PENSIONISTA > | GESTÃO DE PESSOAS > REQU               | SERVIDOR / PENSIONISTA - UFCE | ~            |
| REQUERIMI      | ΕΝΤΟ           |                                      |               |                                        | Sua sessão irá expirar        | em: 00:57:08 |
| Tarefas        | Solicitar      | Consultar                            | Ajuda         | Voltar para Página Inicial do Servidor |                               |              |

#### TAREFAS

#### Filtro Avançado

|           |               |          |               | LISTA DE | TAREFAS A FAZER |   |          |                        |
|-----------|---------------|----------|---------------|----------|-----------------|---|----------|------------------------|
|           |               |          |               |          |                 |   |          | đ                      |
| Ações     | Sinais 🗘      |          | Identificação | ≎        | Tarefa          | ٩ | Área     | Criação 🗘              |
| Nenhur    | n registro en | contrado |               |          |                 |   |          |                        |
| Resultado | os por página | a: 20 🗸  |               | Anter    | ior Próximo     |   | 0 regist | tro(s) - Página 📘 de 0 |
| Ajud      | la sobre o Fl | uxo      |               |          | ~               |   |          |                        |

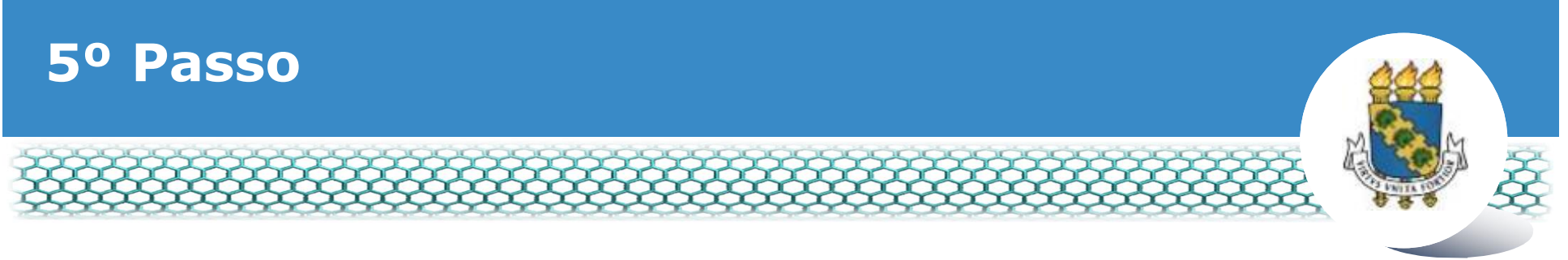

# Clicar no ícone õSolicitarö.

| Sigepe         | × +                                                                                                    |                                     |  |
|----------------|----------------------------------------------------------------------------------------------------|-------------------------------------|--|
| 🗲 🛈 🗞 https:// | /gestaoprocessos.sigepe.planejamento.gov.br/gestao-processos-web/private/assunto/paginaAssunto.jsf?chaveAssunto-m 🛛 🦿 🦓 Pesqui | sor 🗘 🏚 🖣                           |  |
|                |                                                                                                    | # 🖍 🖬 🖉 💽                           |  |
|                | VOCÊ ESTĂ AQUI: ÁREA DE TRABALHO DO SERVIDOR / PENSIONISTA > GESTÃO DE PESSOAS > REQUERIMENTO                                  | v                                   |  |
|                | REQUERMENTO                                                                                                    | Sua sessão irá expirar em: 00:59:49 |  |
|                | Solicitar Consultar Ajuda Voltar para Página Inicial do Servidor                                                               |                                     |  |
|                | TAREFAS<br>B Filtro Avançado                                                                                                   |                                     |  |
|                | LISTA DE TAREFAS A FAZER                                                                                                    |                                     |  |
|                | Ações Sinais O Identificação O Tarefa O Fluxo                                                                                  | Data de Entrada                     |  |
|                | Nenhum registro encontrado       Resultados por página       20       Anterior       Próximo                                   | 0 registro(s) - Página 🗻 de 0       |  |
|                | Instruções sobre o Fluxo                                                                                                    |                                     |  |

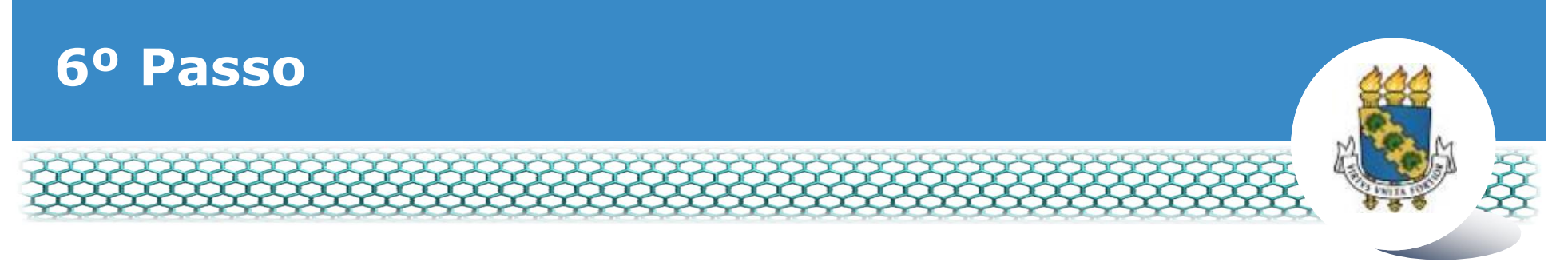

# **Clicar no ícone õIncluir Requerimentoö.**

| Sigepe                  | × (+                                                                                                | the survey of the last in the local division of the                                                              |                                                                                         |    |     |   | j.  | - 0 | × |
|-------------------------|----------------------------------------------------------------------------------------------------|----------------------------------------------------------------------------------------------------|-----------------------------------------------------------------------------------------|----|-----|---|-----|-----|---|
| 🗲 🛈 🕰 https://requerime | nto sigepe.planejamento.gov.br/SIGEPE-Requerimento/servidor/pacote                                  | e-requerimento/visao-servidor-solina (1996) C                                                                    | Q, Pesquisar                                                                            | ☆  | ė · | ŧ | n s | 9 8 | = |
|                         |                                                                                                    |                                                                                                    | # 🗚 💷 🥑 🔍                                                                               |    |     |   |     |     |   |
|                         | VOCË ESTĂ AQUE. ÁREA DE TRABALHO DO SERVIDOR / PENSIONISTA +                                        | GESTÃO DE PESSOAS » REQUERIMENTO » SOLICITAR                                                                     |                                                                                         |    |     |   |     |     |   |
|                         | REQUERIMENTO                                                                                        |                                                                                                    | Sua sessão irá erpirar em 10028                                                         | 13 |     |   |     |     |   |
|                         | Tarefas Solicitar Consultar Ajuda                                                                   | Voltar para Página inicial do Servidor                                                                           |                                                                                         |    |     |   |     |     |   |
|                         | SOLICITAR                                                                                           |                                                                                                    |                                                                                         |    |     |   |     |     |   |
|                         |                                                                                                    |                                                                                                    |                                                                                         |    |     |   |     |     |   |
|                         | Bem vindo ao módulo Requerimento. Para maiores info                                                 | ormações de como utilizá-lo clique no ícone 🕜 no cab                                                             | eçalho do sistema.                                                                      |    |     |   |     |     |   |
|                         | n Servidor                                                                                          |                                                                                                    |                                                                                         |    |     |   |     |     |   |
|                         | Requerimento                                                                                        |                                                                                                    |                                                                                         |    |     |   |     |     |   |
|                         | Incluir Requerimento                                                                                |                                                                                                    |                                                                                         |    |     |   |     |     |   |
|                         | Resultados por página: 20 💌                                                                         | Anterior Próximo                                                                                                 | 0 registro(s) - Página 🚺 de 0                                                           |    |     |   |     |     |   |
|                         |                                                                                                    | REQUERIMENTOS                                                                                                    |                                                                                         |    |     |   |     |     |   |
|                         | Requerimento                                                                                        | Assinado Mensagem do Servidor                                                                                    | Mensagem do Gestor de Pessoas                                                           |    |     |   |     |     |   |
|                         | Resultados por página: 20 💌                                                                         | Anterior Próximo                                                                                                 | 0 registro(s) - Página 1 de 0                                                           |    |     |   |     |     |   |
|                         | Ausinär em Lote Excluir em Lote                                                                     |                                                                                                    |                                                                                         |    |     |   |     |     |   |
|                         |                                                                                                    |                                                                                                    |                                                                                         |    |     |   |     |     |   |
|                         | Registrar Ciência:                                                                                  |                                                                                                    |                                                                                         |    |     |   |     |     |   |
|                         | Dou ciência de que as comunicações relacionada<br>documentos nele contido, serão realizados de modo | is a este Requerimento, como seu trâmite e decisões, a<br>suficiente por meio das ferramentas disponibilizadas p | assim como ter vista e acesso às cópias do<br>pelo Sigepe - Requerimento, como o serviç | 0  |     |   |     |     |   |

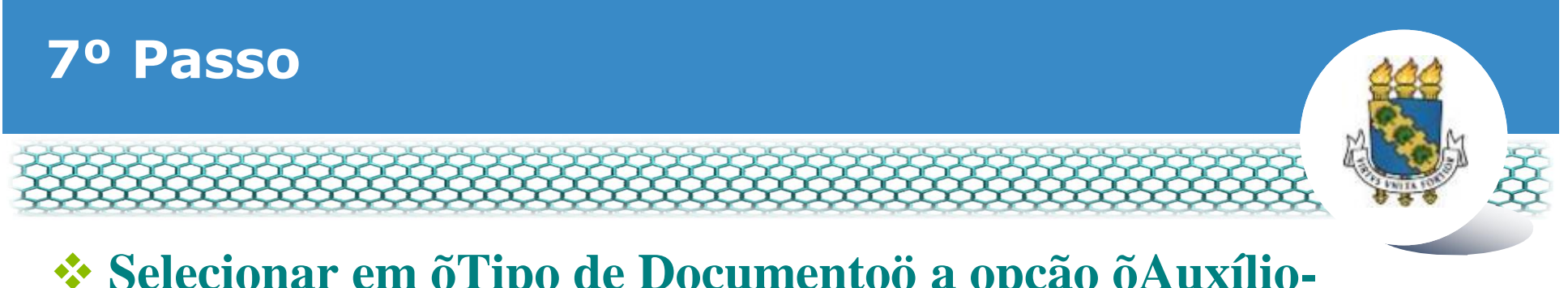

# Selecionar em õTipo de Documentoö a opção õAuxílio-Transporteö.

| ×      | ~ |
|--------|---|
| v      | × |
| ×      | ~ |
| mento) |   |

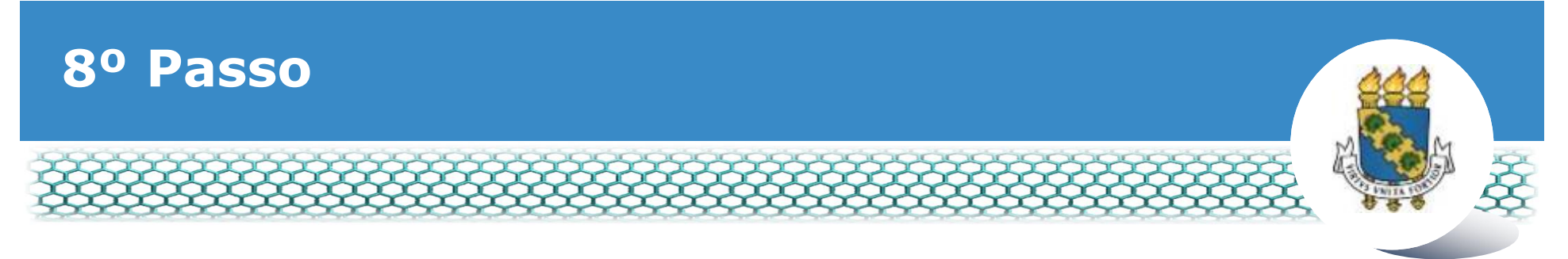

# **Conferir e preencher os dados do formulário apresentado.**

| Tipo de Operação (Auxilio Transporte) : * selecione Nome Civil : * teste |   | Preencha as informações do documento e clique no botão gerar documento. |
|--------------------------------------------------------------------------|---|-------------------------------------------------------------------------|
| Nome Social : 🖓                                                          | ~ |                                                                         |
| GRAVAR X CANCELAR                                                        |   |                                                                         |

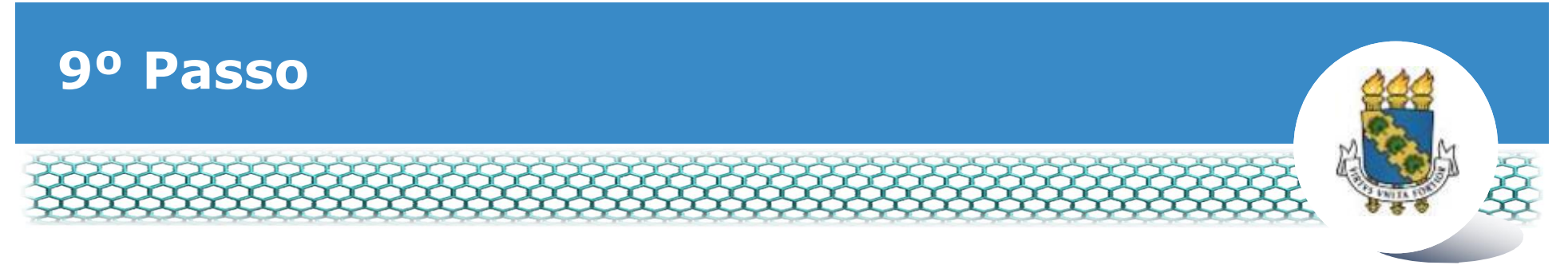

# Ir ao final do formulário apresentado e clicar em õGerar Documentoö.

|--|

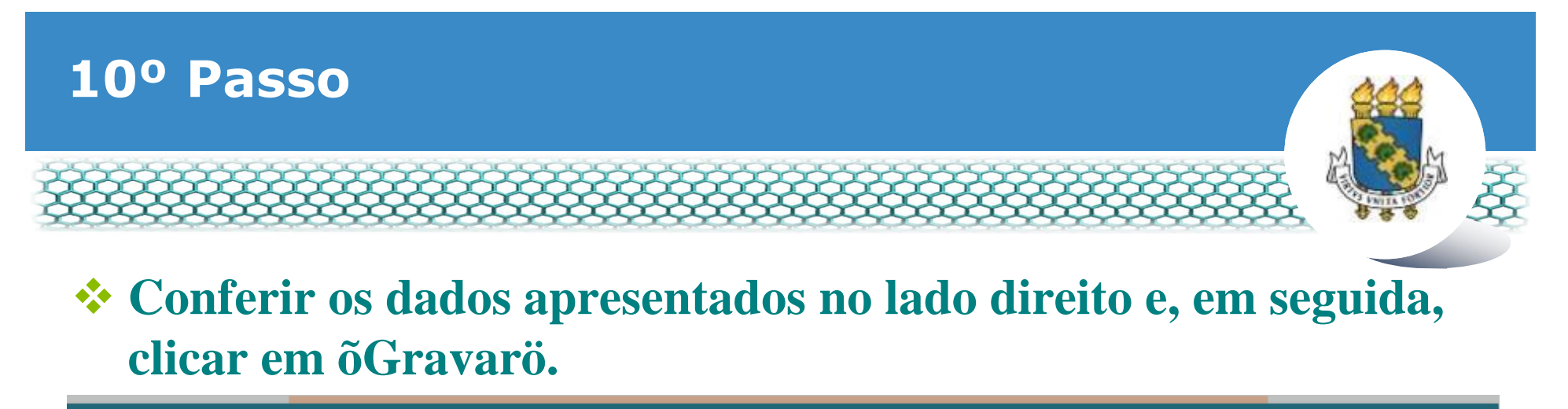

| <ul> <li>Informações do Documento</li> </ul> |   | Sigono                                 |                      | Poquarimonto                    |
|----------------------------------------------|---|----------------------------------------|----------------------|---------------------------------|
| lipo de Documento: 🖓                         |   | Sistema de Gestão de Pessoas           |                      | Auxilio Transporte -            |
| Auxílio Transporte                           | ~ | 1. IDENTIFICAÇÃO DO SERVIDOR           |                      |                                 |
| itiliza meio de transporte próprio?:  🖓      |   | Nome civil: teste                      |                      |                                 |
| Sim 🔘 Não                                    |   | Nome social (Portaria MP/GM nº 233, de | e 18.05.2010, PNDH): |                                 |
| lipo de Operação (Auxílio Transporte) : *    |   | CPF: 000000000                         | Situação Funcional   | :                               |
| selecione                                    | ~ | Matrícula Siape: teste                 | Cargo Efetivo: teste | •                               |
|                                              |   | E-mail Pessoal: teste@UFC.BR           | Cargo em Comissã     | o/Função:                       |
| teste                                        |   | E-mail Institucional:                  | Unidade de Lotação   | o: teste                        |
|                                              |   | Telefone: teste                        | Unidade de Exercíc   | cio teste                       |
| Nome Social : 🖓                              | ~ | 2. ENDEREÇO RESIDENCIAL                |                      |                                 |
| <ul> <li>Assinaturas Digitais</li> </ul>     |   | Endereço Residencial: teste            |                      |                                 |
|                                              |   | Complemento (Residencial):             |                      |                                 |
|                                              |   | CEP (Residencial): 60000-000           | Bairro / Município(F | Residencial): teste / FORTALEZA |
|                                              |   | 3. ENDEREÇO DO TRABALHO                |                      |                                 |
|                                              |   | Endereço do Trabalho:                  |                      |                                 |

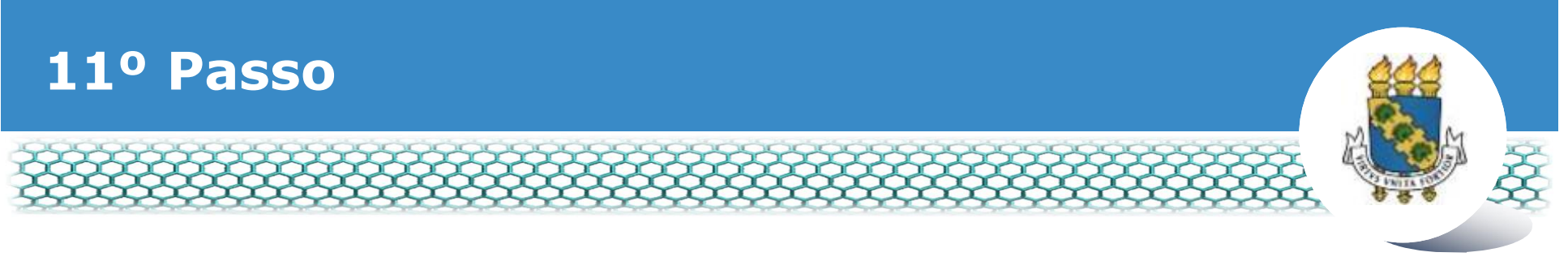

#### Para anexar o documento digitalizado, conforme orientado no slide 2, basta clicar no ícone õIncluir Anexoö.

| Tarefas                                  | Solicitar                               | Consultar                      | Ajuda        | Voltar para Pá | ágina Inicial c                                       | lo Servidor                                 |                                                        |
|------------------------------------------|-----------------------------------------|--------------------------------|--------------|----------------|-------------------------------------------------------|---------------------------------------------|--------------------------------------------------------|
| SOLICITA                                 | R                                       |                                |              |                |                                                       |                                             |                                                        |
| Mensa<br>Reque                           | <b>igem de Suces</b><br>rimento incluíd | <b>iso!</b><br>lo com sucesso. |              |                |                                                       |                                             |                                                        |
| Bem vindo ao                             | módulo Requ                             | erimento. Para r               | maiores info | rmações de com | no utilizá-lo c                                       | lique no ícone ? no cabeç                   | çalho do sistema.                                      |
|                                          |                                         |                                |              |                |                                                       |                                             |                                                        |
| Servidor                                 |                                         |                                |              |                |                                                       |                                             |                                                        |
| Servidor<br>Requerime                    | nto                                     |                                |              |                |                                                       |                                             |                                                        |
| Servidor<br>Requerime                    | nto                                     |                                |              |                |                                                       |                                             |                                                        |
| Servidor<br>Requerime                    | nto<br>Juerimento                       |                                |              |                |                                                       |                                             |                                                        |
| Servidor Requerime Incluir Rec Resultado | uerimento<br>s por página: 2            | 0 🗸                            |              | Anterio        | or <u>1</u> Próx                                      | imo                                         | 1 registro(s) - Página 1                               |
| Servidor Requerime Incluir Rec Resultado | nto<br>querimento<br>s por página: 2    | 0 🗸                            |              | Anterio        | or <u>1</u> Próx                                      | ímo<br>S                                    | 1 registro(s) - Página 1                               |
| Servidor Requerime Incluir Rec Resultado | nto<br>querimento<br>s por página: 2    | 0 🔽<br>Requerim                | iento        | Anterio<br>REQ | or <u>1</u> Próx<br>UERIMENTO<br>Assinado             | imo<br>S<br>Mensagem do Servidor            | 1 registro(s) - Página 1<br>Mensagem do Gestor de Pess |
| Servidor Requerime Incluir Rec Resultado | uuerimento                              | 0 🔽<br>Requerim                | nento        | Anterio<br>REQ | or <u>1</u> Próx<br>UERIMENTO<br>Assinado<br>Assinado | imo<br>S<br>Mensagem do Servidor<br>Inserir | 1 registro(s) - Página 1<br>Mensagem do Gestor de Pess |
| Servidor Requerime Incluir Rec Resultado | uerimento<br>s por página: 2            | 0 🔽<br>Requerim                | nento<br>-   | Anterio<br>REQ | or <u>1</u> Próx<br>UERIMENTO<br>Assinado<br>Assinado | imo<br>5<br>Mensagem do Servidor<br>Inserir | 1 registro(s) - Página 1<br>Mensagem do Gestor de Pess |

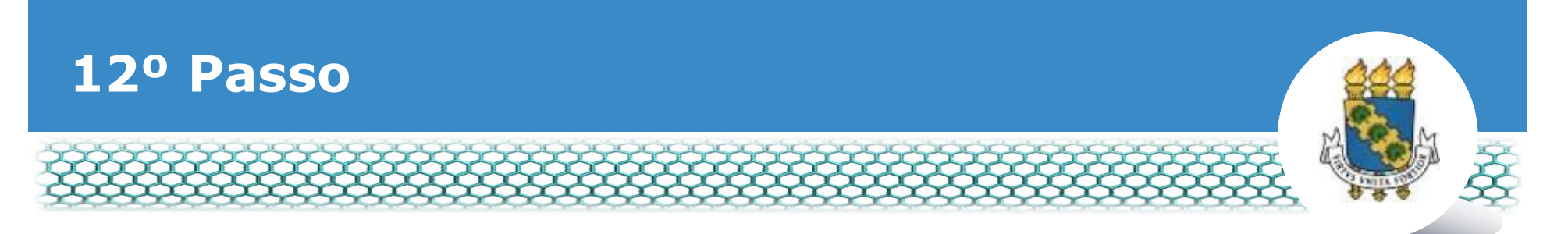

No campo õTipo Documentoö, selecionar o item referente ao documento digitalizado que será anexado, conforme slide 2. Caso o documento a ser anexado seja uma declaração de residência, o tipo de documento õcomprovante de residênciaö deve ser utilizado.

| Comprovante de Data de Primeiro Empro<br>Comprovante de Pagamento de Ner<br>Comprovante de escolaridade<br>Comprovante de residência<br>Comprovante de votação/quitação eleitoral<br>Contracheque | Improvante de Data de Primeiro Empre<br>Improvante de Pagamento de Mer<br>Improvante de residência<br>Improvante de residência<br>Improvante de votação/quitação eleitoral<br>Intracheque<br>Intrato de Transporte Seletivo (Van) | provante de Data de Primeiro Empre<br>provante de Pagamento de Men<br>provante de escolaridade<br>provante de residência<br>provante de votação/quitação eleitoral<br>racheque | mprovante de Data de Primeiro Empre<br>mprovante de Pagamento de Men<br>mprovante de escolaridade<br>mprovante de residência<br>mprovante de votação/quitação eleitoral<br>ntracheque<br>ntrato de Transporte Seletivo (Van)  |
|----------------------------------------------------------------------------------------------------|----------------------------------------------------------------------------------------------------|----------------------------------------------------------------------------------------------------|----------------------------------------------------------------------------------------------------|
| Comprovante de Data de Primeiro Empro<br>Comprovante de Pagamento de Men<br>Comprovante de escolaridade<br>Comprovante de residência<br>Comprovante de votação/quitação eleitoral<br>Contracheque | Improvante de Data de Primeiro Empre<br>Improvante de Pagamento de Mer<br>Improvante de residência<br>Improvante de residência<br>Improvante de votação/quitação eleitoral<br>Intracheque<br>Intrato de Transporte Seletivo (Van) | provante de Data de Primeiro Empre<br>provante de Pagamento de Men<br>provante de escolaridade<br>provante de residência<br>provante de votação/quitação eleitoral<br>racheque | mprovante de Data de Primeiro Empre<br>mprovante de Pagamento de Men<br>mprovante de escolaridade<br>mprovante de residência<br>mprovante de votação/quitação eleitoral<br>ntracheque<br>ntrato de Transporte Seletivo (Van)  |
| Comprovante de Data de Primeiro Empre<br>Comprovante de Pagamento de Ner<br>Comprovante de escolaridade<br>Comprovante de residência<br>Comprovante de votação/quitação eleitoral<br>Contracheque | Amprovante de Data de Primeiro Empre<br>Amprovante de Pagamento de Meren<br>Amprovante de residência<br>Amprovante de residência<br>Amprovante de votação/quitação eleitoral<br>Antracheque<br>Intracheque                        | provante de Data de Primeiro Empre<br>provante de Pagamento de Men<br>provante de escolaridade<br>provante de residência<br>provante de votação/quitação eleitoral<br>racheque | mprovante de Data de Primeiro Empre<br>mprovante de Pagamento de Mer<br>mprovante de escolaridade<br>mprovante de residência<br>mprovante de votação/quitação eleitoral<br>ntracheque<br>ntrato de Transporte Seletivo (Van)  |
| Comprovante de Data de Primeiro Empro<br>Comprovante de Pagamento de Men<br>Comprovante de escolaridade<br>Comprovante de residência<br>Comprovante de votação/quitação eleitoral<br>Contracheque | Improvante de Data de Primeiro Empre<br>Improvante de Pagamento de Mer<br>Improvante de residência<br>Improvante de residência<br>Improvante de votação/quitação eleitoral<br>Intracheque<br>Intrato de Transporte Seletivo (Van) | provante de Data de Primeiro Empre<br>provante de Pagamento de Mer<br>provante de escolaridade<br>provante de residência<br>provante de votação/quitação eleitoral<br>racheque | mprovante de Data de Primeiro Empre<br>mprovante de Pagamento de Mer<br>mprovante de escolaridade<br>mprovante de residência<br>mprovante de votação/quitação eleitoral<br>ntracheque<br>intrato de Transporte Seletivo (Van) |
| Comprovante de Pagamento de Mer<br>Comprovante de escolaridade<br>comprovante de residência<br>comprovante de votação/quitação eleitoral<br>contracheque<br>contracheque                          | Improvante de Data de Primeiro Empre<br>Improvante de Pagamento de Mer<br>Improvante de residência<br>Improvante de votação/quitação eleitoral<br>Intracheque<br>Intracheque                                                      | provante de Data de Primeiro Emplo<br>provante de Pagamento de Mer<br>provante de escolaridade<br>provante de residência<br>provante de votação/quitação eleitoral<br>racheque | mprovante de Data de Primero Empre<br>mprovante de Pagamento de Mer<br>mprovante de escolaridade<br>mprovante de residência<br>mprovante de votação/quitação eleitoral<br>ntracheque<br>ntrato de Transporte Seletivo (Van)   |
| Comprovante de escolaridade<br>comprovante de residência<br>comprovante de votação/quitação eleitoral<br>contracheque<br>contracheque                                                             | Improvante de Pagamento de mer<br>Improvante de escolaridade<br>Improvante de votação/quitação eleitoral<br>Intracheque<br>Intracheque                                                                                            | provante de escolaridade<br>provante de residência<br>provante de votação/quitação eleitoral<br>racheque                                                                       | mprovante de escolaridade<br>mprovante de residência<br>mprovante de votação/quitação eleitoral<br>ntracheque<br>ntrato de Transporte Seletivo (Van)                                                                          |
| Comprovante de residência<br>Comprovante de votação/quitação eleitoral<br>Contracheque                                                                                                    | Improvante de escolaridade<br>Improvante de votação/quitação eleitoral<br>Intracheque<br>Intracheque                                                                                                    | provante de residência<br>provante de votação/quitação eleitoral<br>racheque                                                                                                   | mprovante de residência<br>mprovante de votação/quitação eleitoral<br>ntracheque<br>ntrato de Transporte Seletivo (Van)                                                                                                    |
| Comprovante de votação/quitação eleitoral<br>Contracheque<br>Contracheque                                                                                                    | Intracheque<br>Intracheque                                                                                                    | provante de residencia<br>provante de votação/quitação eleitoral<br>racheque                                                                                                   | mprovante de residencia<br>mprovante de votação/quitação eleitoral<br>ntracheque<br>ntrato de Transporte Seletivo (Van)                                                                                                    |
| Contracheque                                                                                                    | Intracheque<br>Intrache de Transporte Seletivo (Van)                                                                                                    | racheque                                                                                                    | ntracheque<br>ntrato de Transporte Seletivo (Van)                                                                                                    |
| Instrato de Transporte Seletivo (Van)                                                                                                    | intrato de Transporte Seletivo (Van)                                                                                                    | acheque                                                                                                    | ntrato de Transporte Seletivo (Van)                                                                                                    |
|                                                                                                    | AND BOOK OF THE DESCRIPTION AND                                                                                                    | (ato de Transporte Seletivo (Van)                                                                                                    | V V                                                                                                    |
| <b>v</b>                                                                                                    |                                                                                                    |                                                                                                    | the second second second                                                                                                    |
| instrute de Blace de Saúde                                                                                                    | untrate de Riace de Saúde                                                                                                    |                                                                                                    | atrato da Blaga da Savida                                                                                                    |

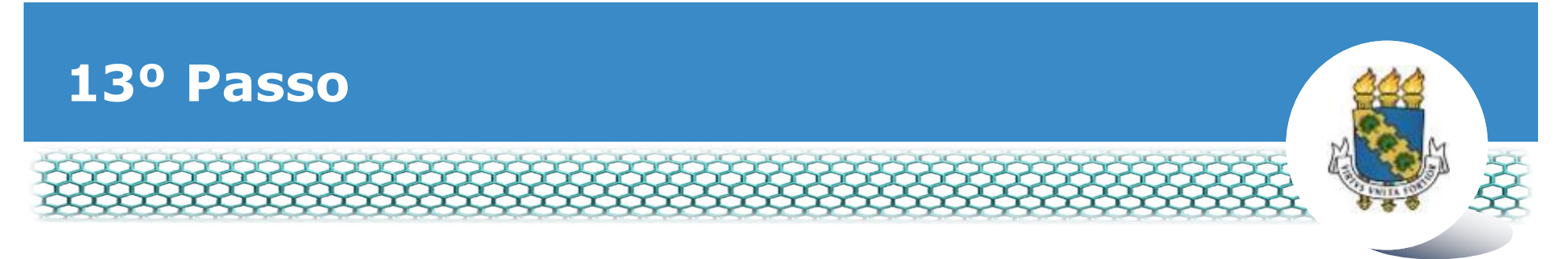

## \* Após selecionar o tipo de documento, clicar no ícone õAnexarö.

| Incluir/Alterar Documentos                   |                                    |
|----------------------------------------------|------------------------------------|
| <ul> <li>Informações do Documento</li> </ul> |                                    |
| Tipo de Documento:                           |                                    |
|                                              |                                    |
|                                              |                                    |
|                                              |                                    |
|                                              |                                    |
|                                              |                                    |
|                                              | + ANEXAR                           |
|                                              |                                    |
|                                              |                                    |
|                                              |                                    |
|                                              |                                    |
|                                              |                                    |
|                                              |                                    |
|                                              | Como converter arquivos para PDE.A |
|                                              |                                    |
| GRAVAR CANCELAR                              |                                    |
|                                              |                                    |
| Registrar Ciência:                           |                                    |

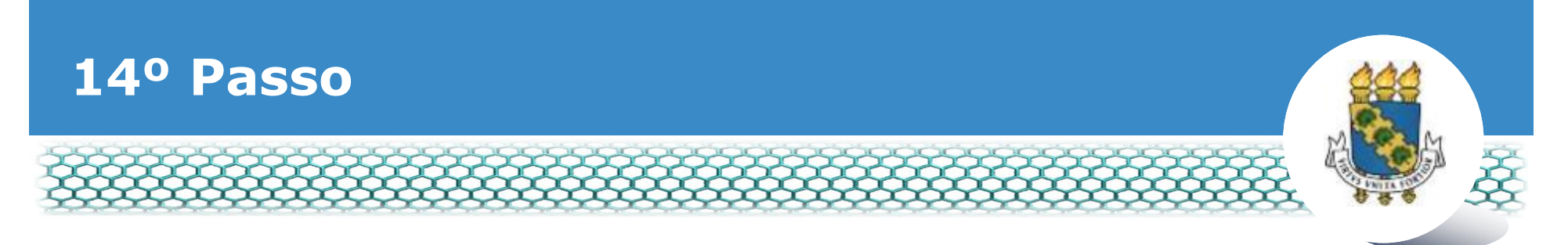

Ao abrir a janela, ir à pasta de trabalho em que se encontra o seu documento digitalizado, selecioná-lo e clicar no ícone õAbrirö.

|                          | 📵 Enviar arquivo                                                                                                    | ×                                                            |
|--------------------------|----------------------------------------------------------------------------------------------------|--------------------------------------------------------------|
| Informações do Documento | ← → → ↑ 🐤 > Este Computador >                                                                                                    | <ul> <li>♥ Pesquisar Este Computador</li> </ul>              |
| o de Documento:          | Organizar •                                                                                                    | <b>8 + □ 0</b>                                               |
|                          | Image: Videos       *         Músicas       *         Músicas       *         Q2 - Alteração de       Image: Area de Trabalho         Q6 - Junho       Image: Domnioads         2018       Image: Domnioads         Image: Dropbox       Image: Domnioads         Image: Dropbox       Image: Domnioads | Documentos<br>imagens<br>Distas de crisção: 03/04/2018 10:06 |
|                          | Nome:                                                                                                    | Todos os arquivos<br>Abrir Celar                             |

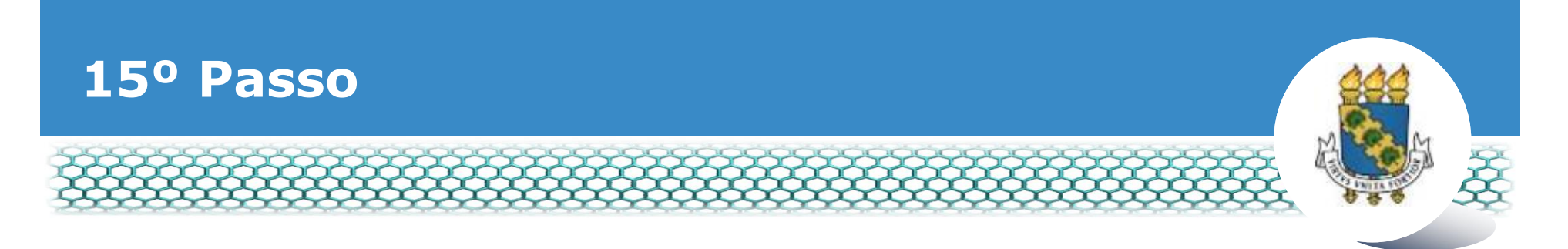

# Clicar no õxö para fechar a tela.

| Aensagem de Sucessol<br>locumento convertido para o formato PDF/A con | n sucesso. |                                                                                                    |                                                                                                    |                                                         |     | ×  |      |
|-----------------------------------------------------------------------|------------|----------------------------------------------------------------------------------------------------|----------------------------------------------------------------------------------------------------|---------------------------------------------------------|-----|----|------|
| ir/Alterar Documentos                                                 |            |                                                                                                    |                                                                                                    |                                                         |     |    | i    |
| Informações do Documento                                              | ជ          | ይ 🐮 🗦 🚺 de1                                                                                                    | - + Zo                                                                                                    | om automático 🕴 🖌 🖨                                     | 6 R | >> | ш    |
| de Documento:                                                         |            |                                                                                                    |                                                                                                    |                                                         |     |    | 1.11 |
| laração                                                               |            |                                                                                                    |                                                                                                    |                                                         |     |    |      |
| arayau                                                                |            |                                                                                                    |                                                                                                    |                                                         | _   |    |      |
|                                                                       |            |                                                                                                    |                                                                                                    |                                                         |     |    |      |
|                                                                       |            | Induite States Descenants                                                                                                    |                                                                                                    |                                                         |     |    |      |
|                                                                       |            | and the second second sec                                                                                                    |                                                                                                    |                                                         | 1   |    |      |
|                                                                       |            | Tage in Descenarios                                                                                                    | Sigepe                                                                                                    | Requerimento                                            |     |    |      |
|                                                                       |            | nutto removingio y ferrigio                                                                                                    | 1. BENTRICKEAD DO 167W008                                                                                                    |                                                         | 10  |    |      |
|                                                                       |            | Notes Coll 1                                                                                                    | None risk tota                                                                                                    |                                                         |     |    |      |
|                                                                       |            | and a second second sec | The second second secon | Reports Taminast lasts                                  |     |    |      |
|                                                                       |            |                                                                                                    | Watto die Vager Ande                                                                                                    | Cargo Dation Non                                        |     |    |      |
|                                                                       |            | (DH do sortviller: ->                                                                                                    | F and Present scored/FT/MI                                                                                                    | Cargo on Contactor Corplic were                         |     |    |      |
|                                                                       |            | ROUBLESS .                                                                                                    | E and hattering and 175 08                                                                                                    | Unidade de Longão moto                                  |     |    |      |
|                                                                       |            | Warrinda GAPE                                                                                                    | · 2 THO RE SOLICITAÇÃO                                                                                                    |                                                         |     |    |      |
|                                                                       |            | - Balleton Rg44;                                                                                                    | Fige de Selicitedes iminade de limaticite                                                                                                    | Una para inclusão ou Suspensile de Dourficio 14/34/3/11 |     |    | 111  |
|                                                                       |            |                                                                                                    |                                                                                                    |                                                         |     |    | 1.11 |
|                                                                       |            |                                                                                                    | off specific and the second second second second                                                                                                    | mer im internet and in the sub- in alteration           |     |    | 1.11 |
| And and an an an an an an an an an an an an an                        |            |                                                                                                    |                                                                                                    |                                                         |     |    | 1.11 |
| Assinaturas Digitais                                                  |            | a stand a stand                                                                                                    |                                                                                                    |                                                         |     |    |      |
|                                                                       |            | and the second second s |                                                                                                    |                                                         |     |    |      |
|                                                                       |            |                                                                                                    |                                                                                                    |                                                         |     |    |      |

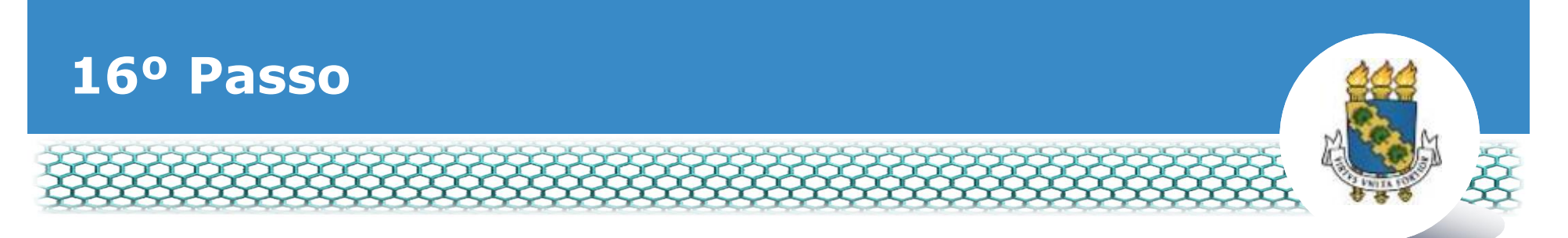

No lado direito, aparecerá o documento anexado. Assim, conferir se é o documento correto e clicar no ícone õGravarö.

| REQUERIMENTO                                                                                 |                                                                                                 | Stra Session walkefunde date - date                 | A    |
|----------------------------------------------------------------------------------------------|-------------------------------------------------------------------------------------------------|-----------------------------------------------------|------|
|                                                                                              |                                                                                                 |                                                     | ×    |
| Incluir/Alterar Documentos                                                                   |                                                                                                 |                                                     |      |
| <ul> <li>Informações do Documento</li> </ul>                                                 | 🖸 🔎 🛊 🎙 Página: 🚺 de 3                                                                          |                                                     |      |
| Tipo de Documento:                                                                           |                                                                                                 |                                                     |      |
| Assinaturas Digitais                                                                         |                                                                                                 |                                                     | ×    |
| 1999, Art. 3º, Ili e Art. 20º, caput e § 3º,Dec<br>chél e penal, conforme o art. 299 do Códi | claro que as informações ora prestadas são verda<br>go Penal Brasileiro (falsidade ideológica). | deiras; sob a pena de responsabilidade administrat  | iva. |
|                                                                                              | UNHO x CANCELAR                                                                                 |                                                     |      |
| Secretaria de Gestão de Pessoas - SGP                                                        | Esplanada dos Ministérios - Bloco C - 7ª Andar                                                  | - Brasília-DF - 70046-900   Telefone: 0800 978 9009 | ~    |

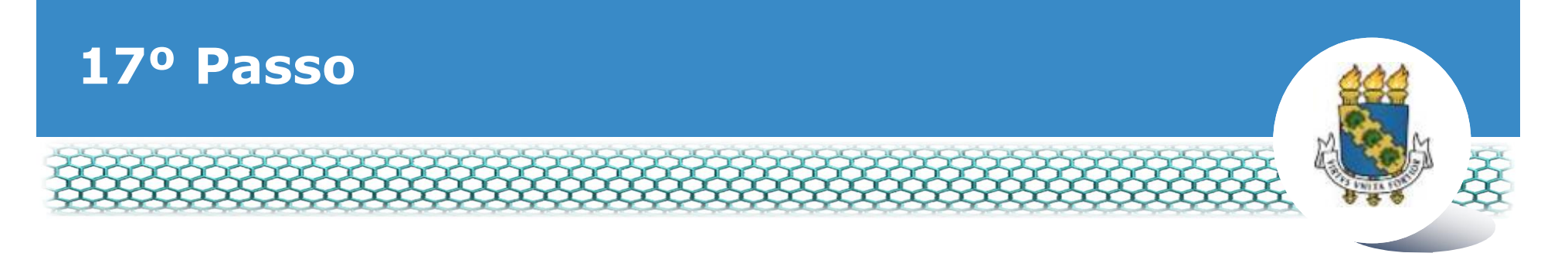

# Marcar as caixas do requerimento e dos documentos anexos. Em seguida, õAssinar em Loteö.

| Bern virido | ao módulo Requerimento. Para maiores informações de com | no utiliză-lo cliqu | ue no icone 🕜 no cabeça | ho do sistema.                |
|-------------|---------------------------------------------------------|---------------------|-------------------------|-------------------------------|
| a Servid    | or                                                      |                     |                         |                               |
| Requerir    | nento                                                   |                     |                         |                               |
| Resulta     | dos por pagina: 20 💌 Antenio                            | UERIMENTOS          | 10<br>                  | 1 registro(s) - Pagina 1 de 1 |
|             | Requerimento                                            | Assinado            | Mensagem do Servidor    | Mensagem do Gestor de Pessoas |
| - 🗸         | Auxilio Transporte                                      | Obrigatório         | Inserir                 |                               |
|             | Comprovante de residência - 0001918442-CORES/2019       | Obrigatório         | Inserir                 | (*)                           |
| 1           | Incluir Anexo                                           |                     |                         |                               |
| Resulta     | dos por pâgina: 20 🔹 Anterio                            | r 1 Próxim          |                         | 1 registro(s) - Pågina 🚺 de 1 |
| Accient     |                                                         |                     |                         |                               |
| Assingt     | em Lote Exclusivem Lote                                 |                     |                         |                               |

Código Penal Brasileiro (falsidade ideológica).

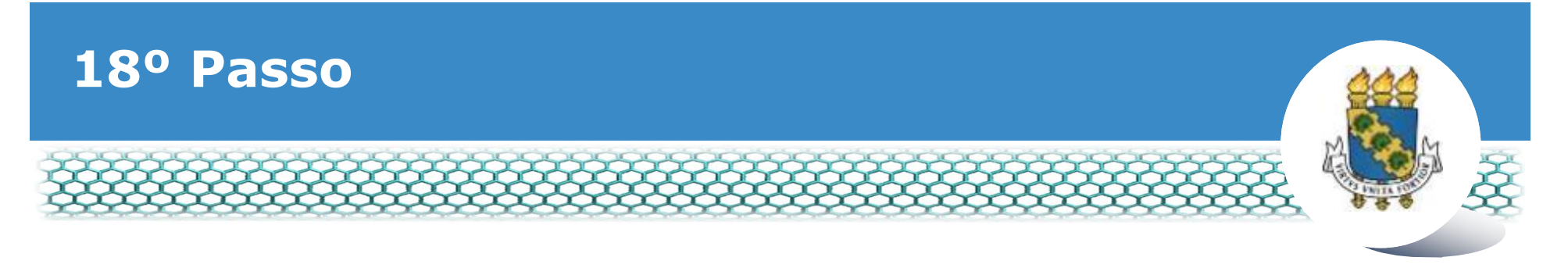

# Clicar õsimö.

| 9 | SOLICITAR                                                                                                    |        | *   |
|---|----------------------------------------------------------------------------------------------------|--------|-----|
|   | Bem vindo ao módulo Requenimento. Para maiores informações de como utilizã-lo clique no icone 🕜 no zabeçalho do sistema.                                                                                                    |        |     |
|   | n Servidor                                                                                                    |        | 1.2 |
|   |                                                                                                    |        |     |
|   | Resultados por pagina 20 🕞 ASSINAR ANEXO EM LOTE I registroist - Pagina Deseja assinar o(s) documento(s) 0001918260-ATR/2019 - Auxílio Transporte, 0001918442-CORES/2019 ?                                                                                                    | 1]de 1 |     |
|   | Sim Não                                                                                                    |        |     |
|   | Comprovante de resolution de la comprovante de resolution de la comprovante de la comprovante de |        |     |
|   | Resultados por página 29 📩 🖉 Estenne 1 Provinció V registro(s) - Página                                                                                                    |        |     |
|   |                                                                                                    |        |     |
|   |                                                                                                    |        |     |
|   | CANCELAR CANCELAR                                                                                                    |        |     |

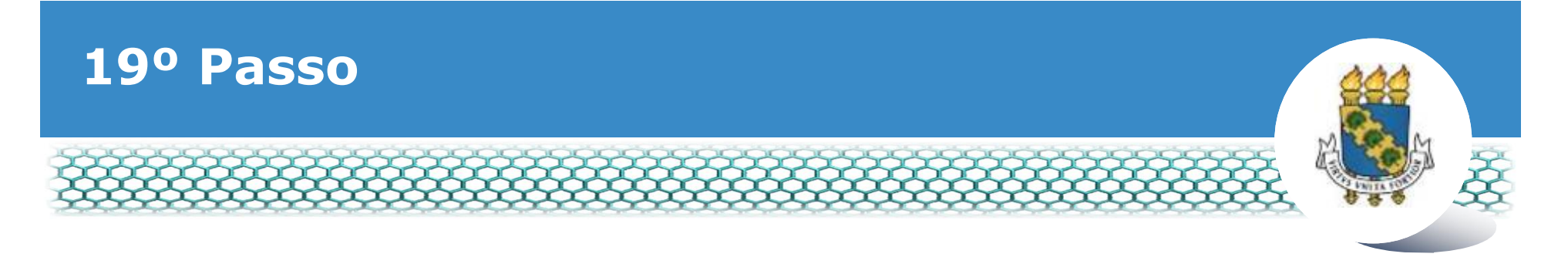

# Inserir õloginö (CPF) e õsenhaö.

| Requerimento                                                                                                    | ASSINAR DOCUMENT                                                                                                    | O(S)                                                   | ×                                                                                                    |                                                                                                    |  |
|----------------------------------------------------------------------------------------------------|----------------------------------------------------------------------------------------------------|--------------------------------------------------------|----------------------------------------------------------------------------------------------------|----------------------------------------------------------------------------------------------------|--|
| Incluir Requerimento Resultad Comprovante de res Incluir Anexo Resultados por página: 20                                                                                                    | SIGAC<br>Insira o CPF<br>Senha<br>Set<br>Assinar                                                                                                    | ou                                                     | CERTIFICADO DIGITAL<br>Se você possul certificado<br>digital, clique no botão abaixo<br>e acesse através de seu<br>código PIN.                            | 1 registro(s) - Página 1 de 1                                                                                                    |  |
| Assinar em Lote Excluir em Lote Registrar Clência: Dou ciência de que as comun documentos nele contido, serão r de Mensageria e por meio do e-n 3º. Declaro que as informações o 3º. Declaro que as informações o código Penal Brasileiro (falisidade | licações relacionadas a este Req<br>ealizados de modo suficiente po<br>nail cadastrado no Sigepe, em c<br>ra prestadas são verdadeiras, si<br>ideológica). | uerimento,<br>ir meio das<br>onformidad<br>ob a pena i | como seu trâmite e decisões, assim<br>ferramentas disponibilizadas pelo S<br>le à Lei nº 9.784, de 29 de janeiro d<br>de responsabilidade administrativa. | como ter vista e acesso às cópias dos<br>igepe - Requerimento, como o serviço<br>e 1999, ArL 3º, III e ArL 26º, caput e §<br>civil e penal, conforme o art. 299 do |  |

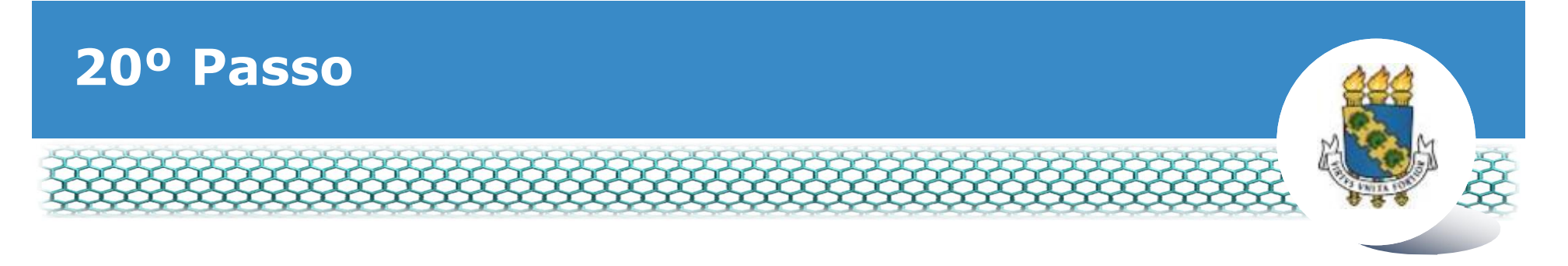

# \* A õMensagem de Sucessoö aparecerá.

Código Penal Brasileiro (falsidade ideológica).

| Bern vindo a | to módulo Requerimento. Para maiores informações de como                | o utilizá-lo clic | jue no ícone 🕜 no cabeça | lho do sistema.               |
|--------------|-------------------------------------------------------------------------|-------------------|--------------------------|-------------------------------|
| Servidor     | anto                                                                    |                   |                          |                               |
|              |                                                                         |                   |                          |                               |
| Resultad     | os por página: 20 • Anterior                                            | 1 Próxir          | no                       | 1 registro(s) - Página 1 de 1 |
|              | REQU                                                                    | JERIMENTOS        |                          | J                             |
|              | Requerimento                                                            | Assinado          | Mensagem do Servidor     | Mensagem do Gestor de Pessoas |
|              | Auxilio Transporte<br>Comprovante de residência - 0001918442-CORES/2019 | Assinado          | Inserir                  | 24<br>24                      |
| - Leased     | Incluir Anexo                                                           |                   |                          |                               |
| Resultad     | os por página: 20 🔹 Anterior                                            | 1 Próxia          | по                       | 1 registro(s) - Página 1 de 1 |
|              |                                                                         |                   |                          |                               |
| Assinar er   | n Lote Excluir em Lote                                                  |                   |                          |                               |

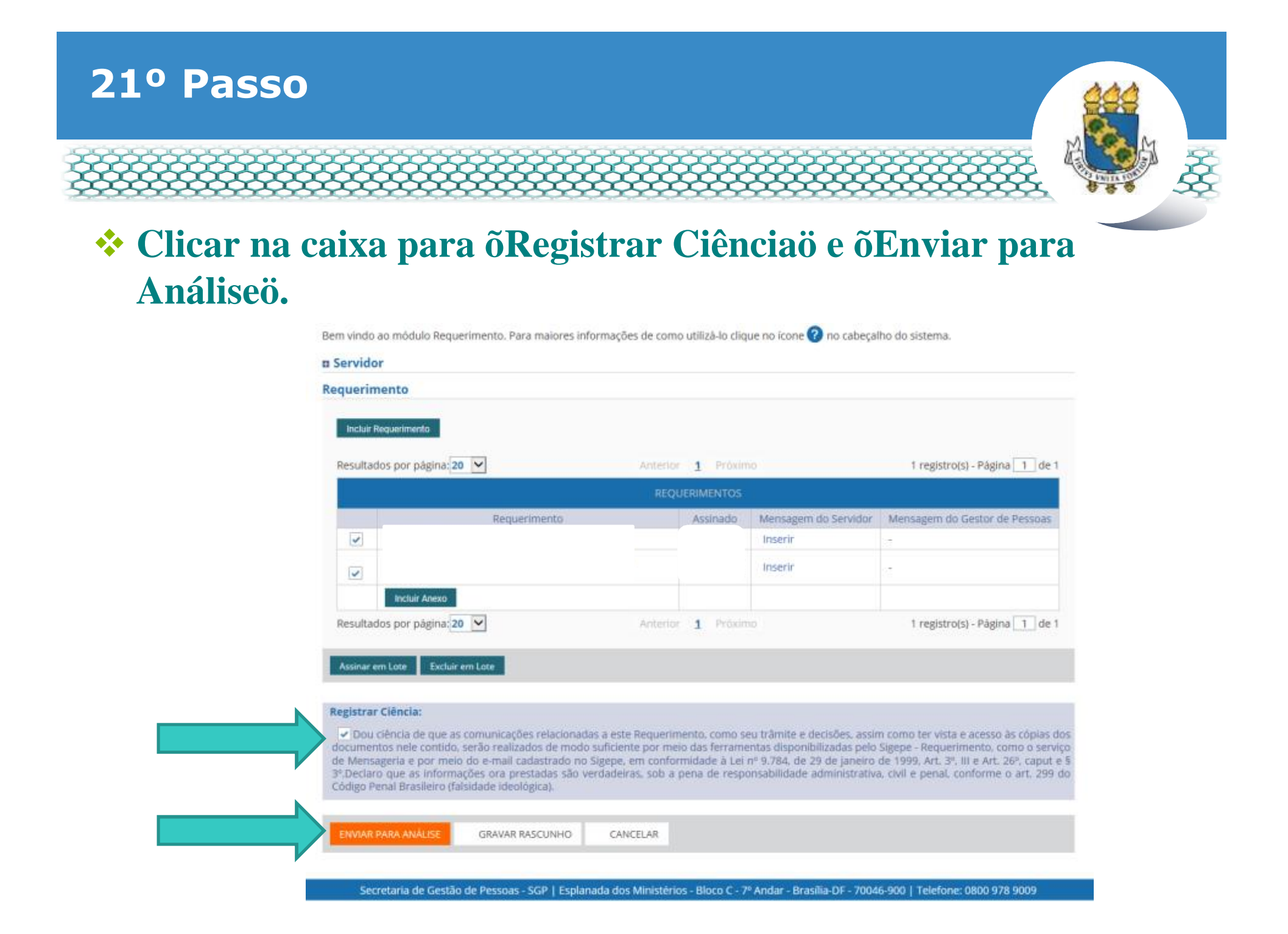

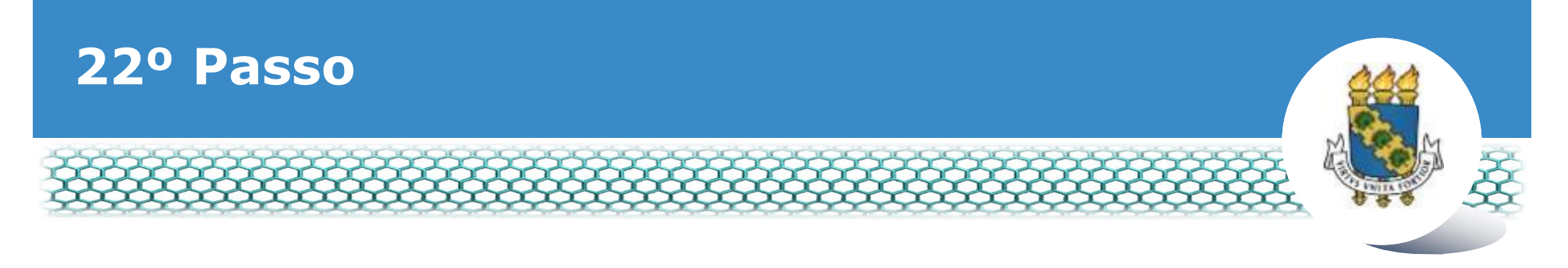

# Clicar õsimö.

| Incluir Requeriments                |                                      |                                  |
|-------------------------------------|--------------------------------------|----------------------------------|
| Resultados por páginac 20 💽         | Accession 3 Accession                | 1 registro(s) - Página 🚺 de 1    |
|                                     |                                      |                                  |
| Requestorecto                       |                                      |                                  |
| Comprovente de rest<br>Incour Arean | MAR ENVIO DO PACOTE DE REQUERIMENTOS |                                  |
| Resultados por paginar 20 (*)       | Sim Não                              | 1 registropy - Página [_1_] de 1 |
|                                     |                                      |                                  |
|                                     | # CANCELAIL                          |                                  |
|                                     |                                      |                                  |

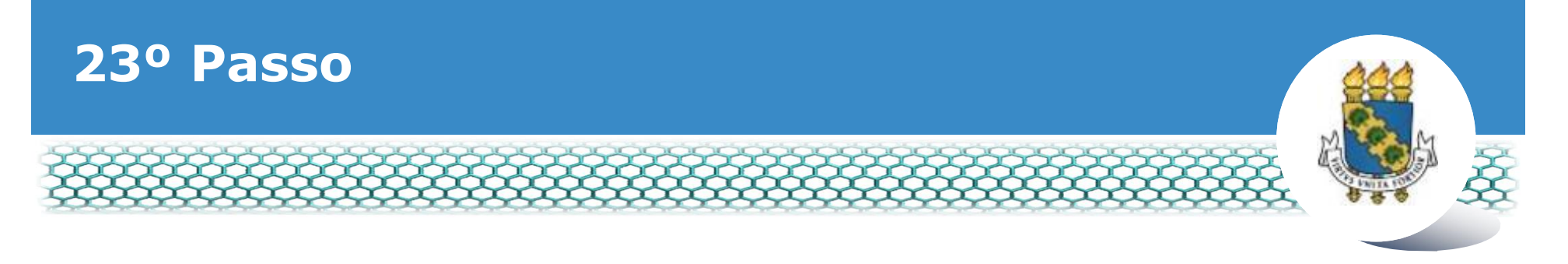

# \* A õmensagem de sucessoö aparecerá.

|                                                                                                    |                                                                                        | apartoon reproved on once researching                                                                           |
|----------------------------------------------------------------------------------------------------|----------------------------------------------------------------------------------------|----------------------------------------------------------------------------------------------------|
| REQUERIMENTO                                                                                                    |                                                                                        | Sua sessão irá expirar em: 0029                                                                                 |
| Tarefas Solicitar Consultar Ajuda                                                                                               | Voltar para Página Inicial do Servidor                                                 |                                                                                                    |
| SOLICITAR                                                                                                    |                                                                                        |                                                                                                    |
| Mansagam da Surassat                                                                                                    |                                                                                        |                                                                                                    |
| O pacote de requerimentos foi tramitado com<br>requerimentos 697399. Anote este púmero po                                       | sucesso. Uma notificação será enviada após análise do                                  | o seu pedido. O número do seu pacote                                                                            |
| Ram vindo so módulo Requirimento. Pros existente la                                                                             |                                                                                        | abacalho do cistoma                                                                                             |
| KOTT UPPED 30 TROPHED MORI INTERPRETES DATA PLANTED                                                                             |                                                                                        | The second second second second second second second second second second second second second second second se |
| - Comidea                                                                                                    | nformações de como utiliza-lo clíque no icone 😈 no c                                   | abeçanio oo sistema.                                                                                            |
| Servidor                                                                                                    | ntormações de como utiliza-lo clíque no icone 🕑 no c                                   | abeçanıo oo sistema.                                                                                            |
| Servidor     Requerimento                                                                                                    | ntormações de como utiliza-lo clíque no icone 🕑 no c                                   | abeçanıo oo sistema.                                                                                            |
| Servidor     Requerimento     Incluir Requerimento                                                                              | ntormações de como utiliza-lo clíque no icone 🕑 no c                                   | abeçanıo oo sistema.                                                                                            |
| a Servidor Requerimento Incluir Requerimento Resultados por página: 20                                                          | Anterior Próximo                                                                       | 0 registro(s) - Página 1 de 0                                                                                   |
| a Servido a modulo Requerimento. Para matores i<br>Requerimento Inclui Requerimento Resultados por página: 20                   | Anterior Próximo                                                                       | 0 registro(s) - Página 1 de 0                                                                                   |
| a Servidor Requerimento Inclui Requerimento Resultados por página: 20 Requerimento                                              | Anterior Próximo<br>REQUERIMENTOS<br>Assinado Mensagem do Servidor                     | 0 registro(s) - Página <u>1</u> de 0<br>Mensagem do Gestor de Pessoas                                           |
| a Servido a modulo Requerimento Para malorest  Requerimento  Resultados por página: 20  Requerimento  Resultados por página: 20 | Anterior Próximo<br>REQUERIMENTOS<br>Assinado Mensagem do Servidor<br>Anterior Próximo | 0 registro(s) - Página 1 de 0<br>Mensagem do Gestor de Pessoas<br>0 registro(s) - Página 1 de 0                 |
| a Servidor Requerimento  notus Requerimento  Resultados por página: 20  Requerimento  Resultados por página: 20                 | Anterior Próximo<br>REQUERIMENTOS<br>Assinado Mensagem do Servidor<br>Anterior Próximo | 0 registro(s) - Página 1 de 0<br>Mensagem do Gestor de Pessoas<br>0 registro(s) - Página 1 de 0                 |

# 24º Passo – Após análise da Progep

Após o requerimento ser analisado pela Progep, o interessado será notificado por e-mail e, posteriormente, deverá acessar o site do SIGEPE, conforme os passos 1 a 3, para õDar Ciênciaö ao requerimento analisado, independente de ele ter sido deferido (aceito) ou indeferido (não aceito).

| =        | Sigep               | E DETEMA<br>DE GESTAC<br>DE PESSOAS |                      |                       | # | A 🛤    | 00                             |
|----------|---------------------|-------------------------------------|----------------------|-----------------------|---|--------|--------------------------------|
| VOCË EST | AQUIL ÀREA DE TRABA | LHO DO SERVIDOR / PENSIONISTA       | GESTÃO DE PESSOAS () | REQUERIMENTO          |   |        | 12 💙                           |
| REQUE    | RIMENTO             |                                     |                      |                       |   | 548    | sessão vă expirar em: 00.99.55 |
| Taref    | as Solicitar        | Consultar Ajuda                     | Voltar para Págin    | a Inicial do Servidor |   |        |                                |
| TAREF    | AS                  |                                     |                      |                       |   |        |                                |
| # Filtro | Avançado            |                                     |                      |                       |   |        |                                |
|          |                     |                                     | LISTA DE TA          | REFAS A FAZER         |   |        |                                |
| Ações    | Sinais Q            | Identificação                       |                      | Tarefa                | 9 | Area   | Criação O                      |
| =        | 0~                  |                                     | Dar Ci               | ēncia                 |   |        | 23/05/2019                     |
| Resultad | los por página      |                                     | Anterior             | 1 Práximo             |   | 1 regi | stro(s) - Página 1 de 1        |
|          |                     |                                     |                      | las l                 |   |        |                                |

Secretaria de Gestão e Desempenho de Pessoal - SGP | Esplanada dos Ministérios - Bloco C - 7ª Andar - Brasilia-DF - 70046-900 | Telefone: 0800 978 9009

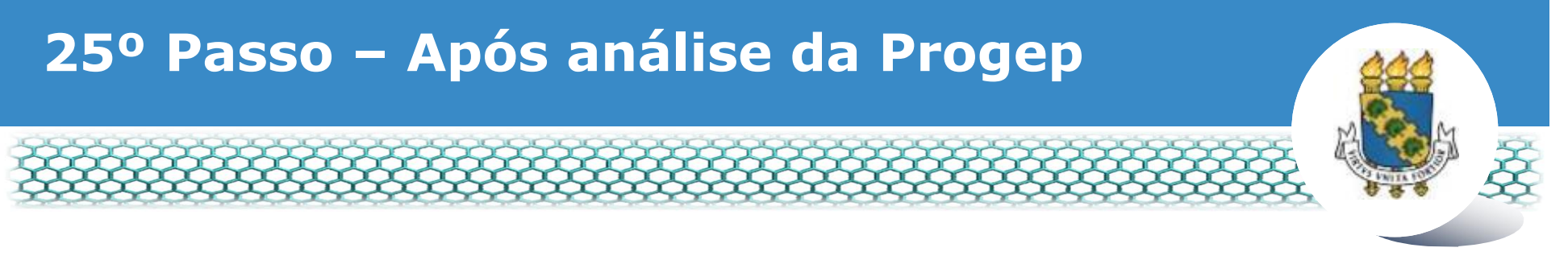

# Marcar o quadro para õRegistrar Ciênciaö e, depois, clicar em õDar Ciênciaö.

| Responsável:                     | 1.5                     |                                     | ✓ Dar Ciênda                  |
|----------------------------------|-------------------------|-------------------------------------|-------------------------------|
| Dados do Pacote Dados do Servido | de Requerimentos        |                                     |                               |
|                                  |                         |                                     |                               |
| Requerimento                     | Histórico de Tramitação |                                     |                               |
| Requerimento                     |                         |                                     |                               |
| Resultados por p                 | oăgina: 20 🔻            | Anterior 1 Próximo                  | 1 registro(s) - Página 1 de 1 |
|                                  |                         | REQUERIMENTOS                       |                               |
| Ações                            | Requerimento            | Data de Inicio da Tarefa / Situação | Tarefa / Situação             |
| =                                |                         | 25/06/2018                          | Deferido                      |
| Resultados por p                 | oágina: 20 •            | Anterior 1 Próximo                  | 1 registro(s) - Página 1 de 1 |
|                                  |                         |                                     |                               |

CANCELAR

# 26º Passo – Após análise da Progep

# Clicar em õSimö.

| Dados do Pacote de Requerimentos                                                    |                                                     |                                |  |
|-------------------------------------------------------------------------------------|-----------------------------------------------------|--------------------------------|--|
|                                                                                     |                                                     |                                |  |
| Requerimento                                                                        | TIVIDADE ×                                          |                                |  |
| Requerimento Deseja confirma                                                        | ir a ciência do(s) requerimento(s) analisado(s)     |                                |  |
| Resultados por pago                                                                 | Sim                                                 | 1 registrois)-Página [1] de 1  |  |
| Ações Requerimento<br>Autorização de Acesso à Declaração<br>de Ajuste Anual do IRPE | Orica de Inicio da Tarefa i Sinução<br>25/06/2018 D | Tarieta i Strucção<br>Inferido |  |
| Resultados por págna: 20 •                                                          | Wittenso (T) Washibo                                | 1 registro(s) - Página 1 de 1  |  |
|                                                                                     |                                                     |                                |  |

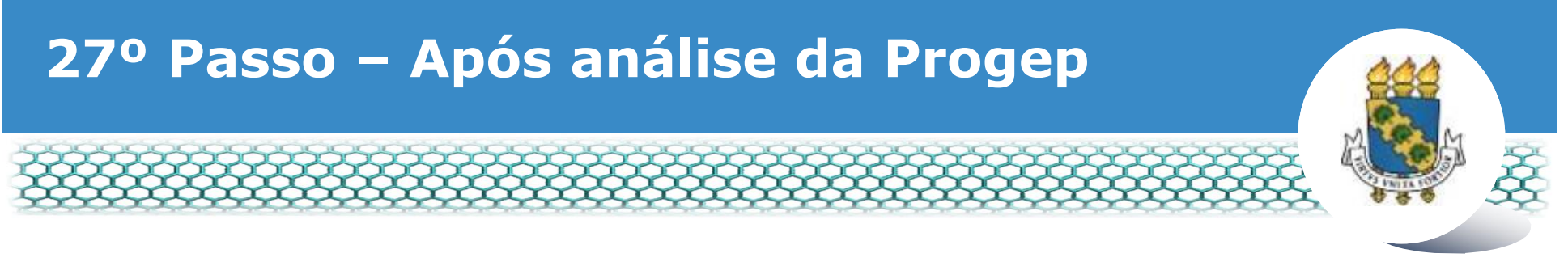

#### \* Aparecerá a õMensagem de Sucessoö finalizando o processo.

|         | REQUERIMENTO                                              |                                        | Sua sessão irá expirar em: 00:59:53 |
|---------|-----------------------------------------------------------|----------------------------------------|-------------------------------------|
|         | Tarefas Solicitar Consultar Ajuda                         | Voltar para Página Inicial do Servidor |                                     |
| TAREFAS |                                                           |                                        |                                     |
|         | Mensagem de Sucessol<br>Tarefa concluida com sucessol     |                                        | ×                                   |
|         | 🛚 Filtro Avançado                                         |                                        |                                     |
|         | LISTA DE TAREFAS A FAZER                                  |                                        |                                     |
|         | Ações Sinais 🛇 Identificação 🔍                            | Tarefa C Fluxo                         | Data de Entrada                     |
|         | Nenhum registro encontrado<br>Resultados por página: 20 🔻 | Anterior Próximo                       | 0 registro(s) - Página 1 de 0       |
|         | Instruções sobre o Fluxo                                  | ~                                      |                                     |

Secretaria de Gestão de Pessoas - SGP | Esplanada dos Ministérios - Bloco C - 7ª Andar - Brasilia-DF - 70046-900 | Telefone: 0800 978 9009

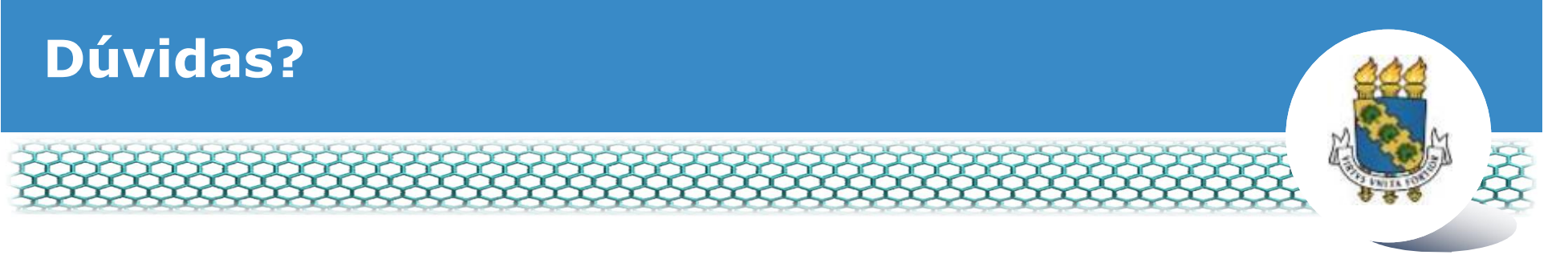

# Central de Relacionamento/Progep

- E-mail: <u>css.progep@ufc.br</u>
- Telefone: (85) 3366 7395 / 3366 7579
- Endereço: Rua Paulino Nogueira, 315 ó Bloco I ó Térreo ó Benfica ó CEP 60020-270 ó Fortaleza ó CE

# Divisão de Administração de Benefícios ó Diben/Coqvt/Progep

- E-mail: <u>diben.coqvt@ufc.br</u>
- Telefone: (85) 3366 7410